# Registro Autocreación De Usuario

SI HAZ PROPORCIONADO UN **CORREO** ELECTRONICO VALIDO EN LA AFILIACION, PUEDES CREAR EL USUARIO EN "AUTO CREAR USUARIO".

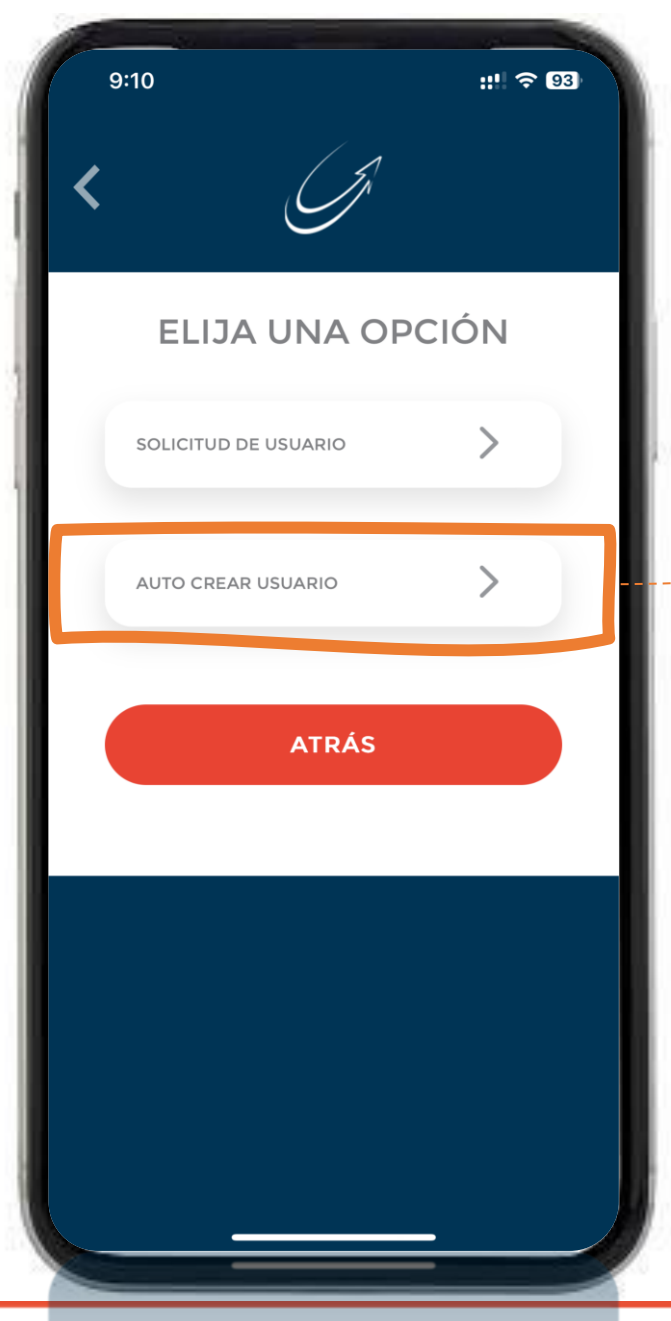

Selecciona **"AUTO CREAR USUARIO**" Si **YA** tienes un Correo Electrónico Registrado.

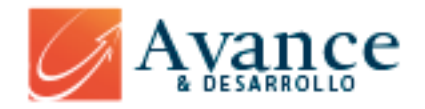

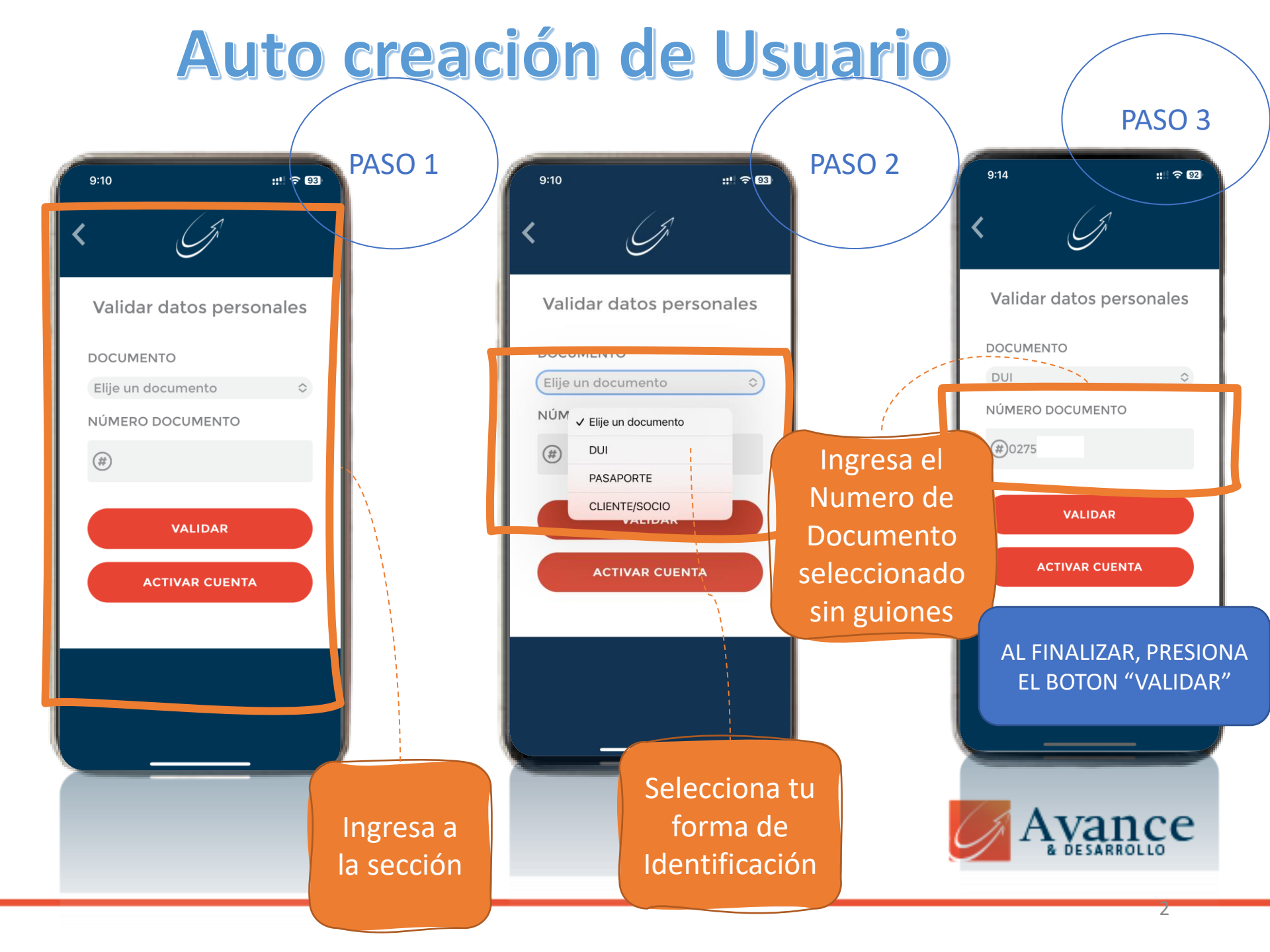

## Validación de Usuario

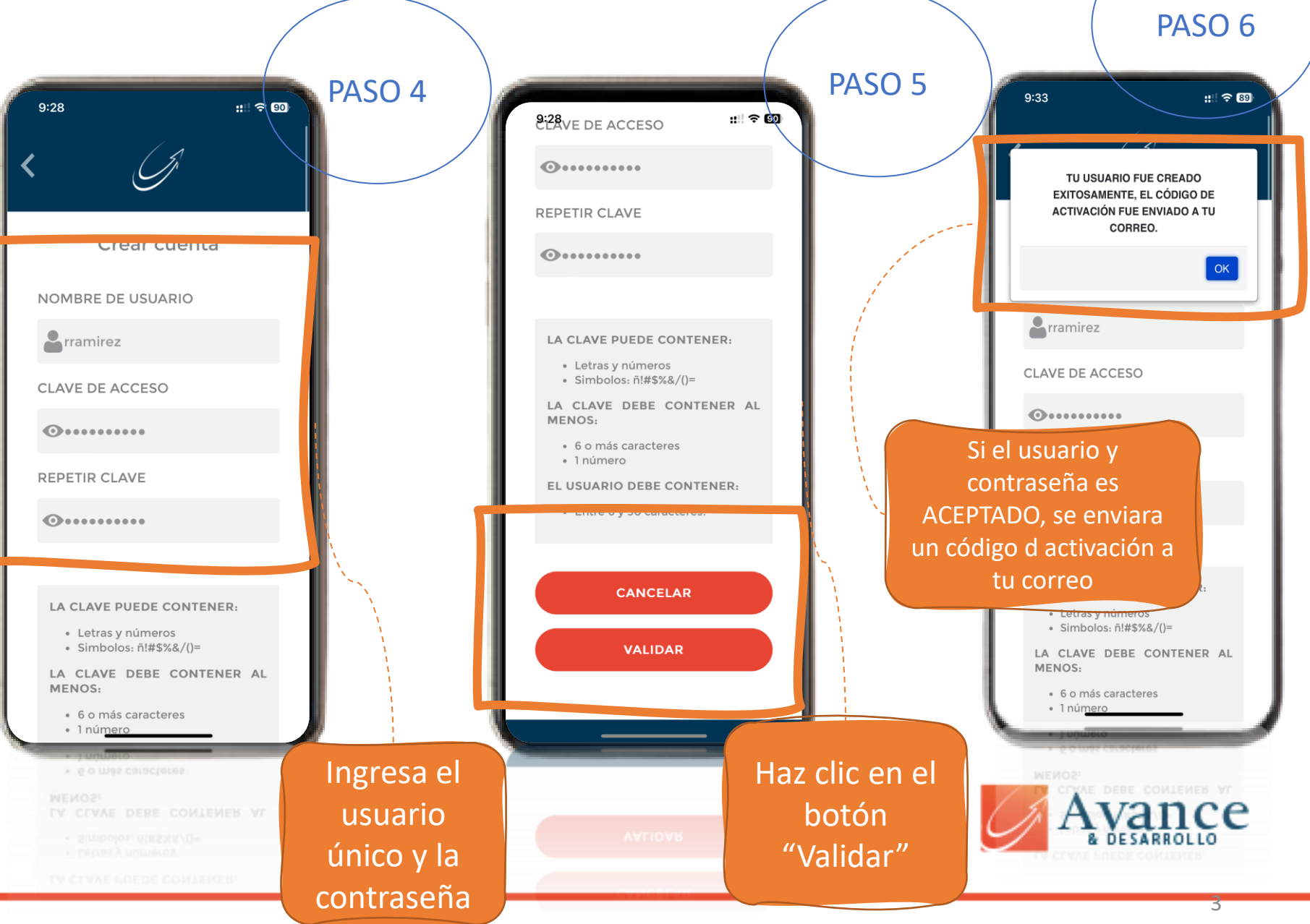

## Activación del Usuario

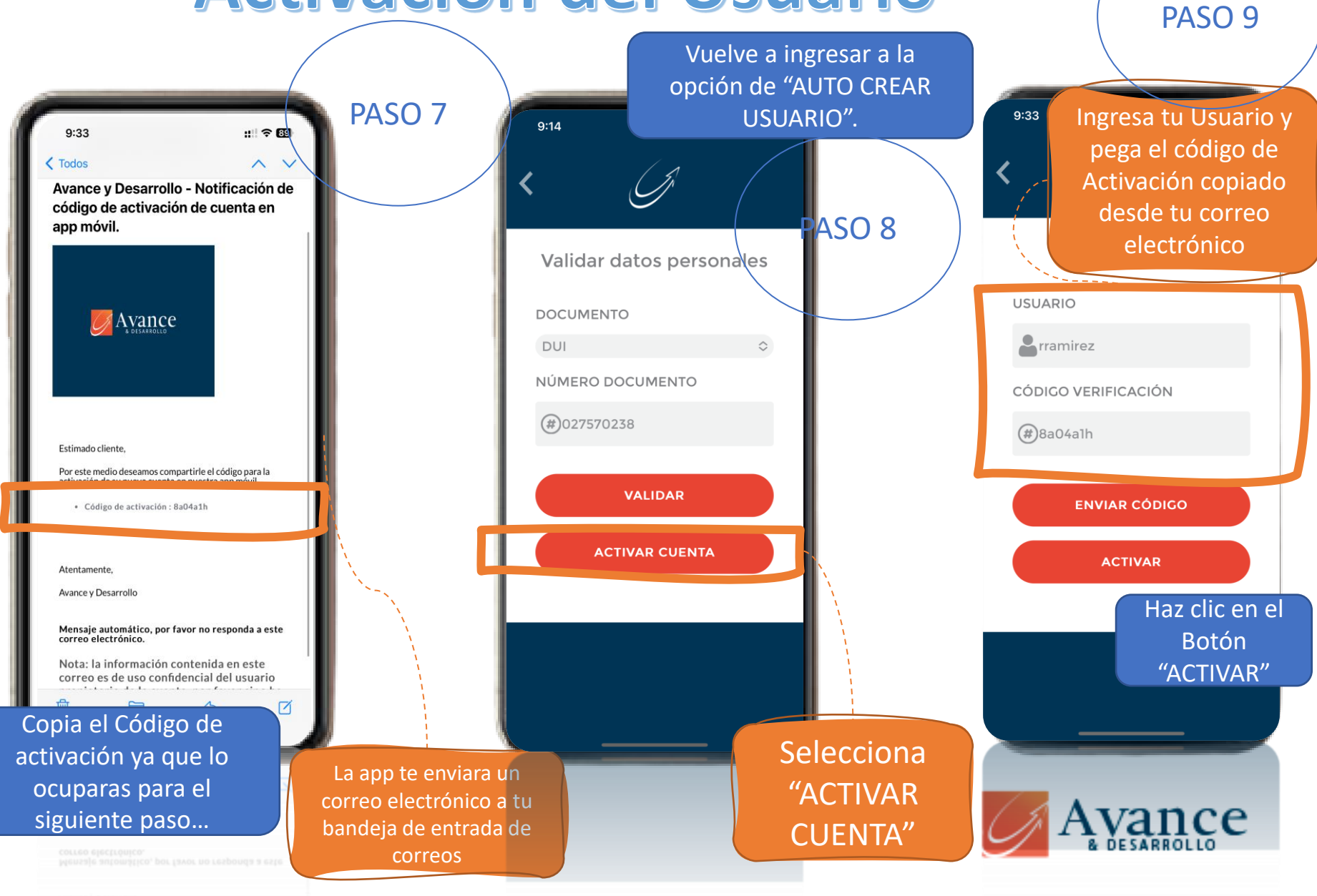

# Ingreso a la cuenta

Lee detenidamente nuestros TERMINOS Y CONDICIONES DE USO DE LA APP MOVIL.

Nos tomamos en serio la privacidad y protección de los datos, por favor no DIVULGUES tu USUARIO Y CLAVE DE ACCESO de la App Móvil. 9:37

::: 🗢 89

### TÉRMINOS Y CONDICIONES DE USO

#### Seguridad

AVANCE Y DESARROLLO está comprometido en la protección de la seguridad de su información personal. AVANCE Y DESARROLLO tiene implementados mecanismos de seguridad que aseguran la protección de la información personal, así como los accesos únicamente al personal y sistemas autorizados, también contra la pérdida, uso indebido y alteración de sus datos de usuario bajo nuestro control. Excepto como se indica a continuación, sólo personal autorizado tiene acceso a la información que nos proporciona. Además, hemos impuesto reglas estrictas a los empleados de AVANCE Y DESARROLLO con acceso a las bases de datos que almacenan información del usuario o a los servidores que hospedan nuestros

#### Servicios.

He leído y acepto las Condiciones Legales y la Política de Privacidad de la app

Aceptar

### PASO 10

Después de haber leído los T&C de uso. Selecciona la leyenda de "Haber Leído y aceptado la Política". Posterior haz clic en "Aceptar"

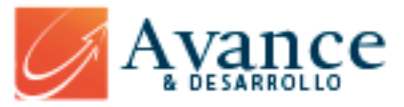